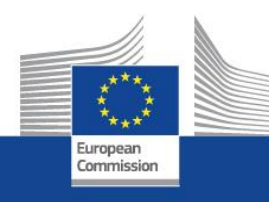

# **The EACEA Participant Portal**

New rules for organisation management in the framework of the 2014-2020 programmes

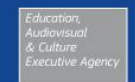

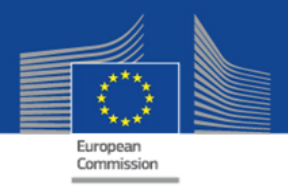

### What is the EACEA participant portal?

- Unique entry point for the registration of organisations that want to apply for the following programs:
  - Erasmus +
  - Creative Europe
  - Europe for Citizens
  - EU Aid Voluunteers
- Unique entry point for Experts applying for the call for expression of interest EACEA/2013 for experts

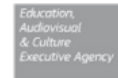

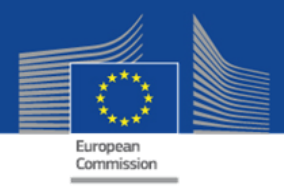

### **Organisation registration – Why?**

- Organisation will need to register only once and receive a Participant Identification Code (PIC) via the unique registration facility
- eForms will be pre-filled with the organisation's data by inserting the PIC
- No need to send the organisation documents for each application – only uploaded once

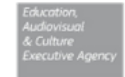

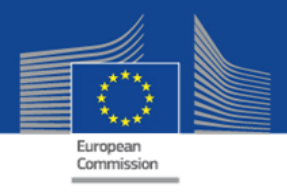

### **Organisation registration – How?**

- Necessity of a personal ECAS account to start the registration
- Registration will take 5-10 minutes if all information are available
- After the first registration and the creation of a PIC, documents related to the organisation can be uploaded.

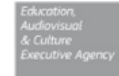

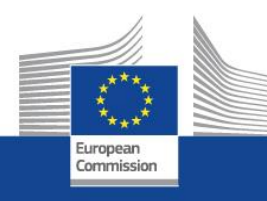

# **Participant Portal**

Overview

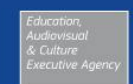

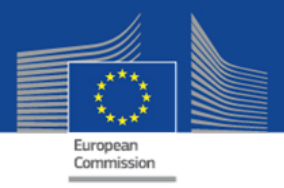

#### Participant Portal – Home page https://ec.europa.eu/education/participants/portal

|                                                                        |                                                                 | Conta                                                               | ct   Legal Notice   English |
|------------------------------------------------------------------------|-----------------------------------------------------------------|---------------------------------------------------------------------|-----------------------------|
| Edu                                                                    | cation, Audiovisual, Cu                                         | lture, Citizenship and V                                            | olunteering                 |
| Commission Parti                                                       | cipant Portal                                                   |                                                                     |                             |
| opean Commission >Education And Format                                 | ion > Participant Portal > Home                                 |                                                                     |                             |
| ORGANISATIONS - EXPERTS -                                              | SUPPORT                                                         |                                                                     | 🔒 LOGIN 🔒 REGIS             |
|                                                                        |                                                                 |                                                                     |                             |
| Welcome to the Education,                                              | Audio-visual, Culture, Citizens                                 | ship and Volunteering Participa                                     | ant Portal                  |
|                                                                        |                                                                 |                                                                     |                             |
| The Participant Portal is your entry point f                           | or the electronic administration of EU-runded                   | projects under the programmes:                                      |                             |
| Creative Europe                                                        |                                                                 |                                                                     |                             |
| Europe for Citizens                                                    |                                                                 |                                                                     |                             |
| • EU Aid Volunteers.                                                   |                                                                 |                                                                     |                             |
| If you plan to submit a project proposal u                             | nder one of these programmes, or wish to p                      | articinate as an independent expert, you are re                     | quired to register your     |
| organisation or expert details here. In the                            | Organisation tab you will be able to search                     | for registered organisations.                                       | iquired to register your    |
|                                                                        |                                                                 |                                                                     |                             |
| Are you a new user?                                                    |                                                                 |                                                                     |                             |
|                                                                        |                                                                 |                                                                     |                             |
| 1 To register your organisation                                        | 2 If you don't have an ECAS                                     | 3 Authenticate your identity                                        |                             |
| or expert details, you need first to<br>have an ECAS account (European | account, you can create one by<br>clicking here or by using the | using the "Login" button above<br>and continue your registration by |                             |
| Commission Authentication                                              | "Register" button above. Further                                | clicking the Organisations or                                       |                             |
| Service)                                                               | information on ECAS accounts can be found here.                 | Expert tabs.                                                        |                             |
|                                                                        |                                                                 |                                                                     |                             |

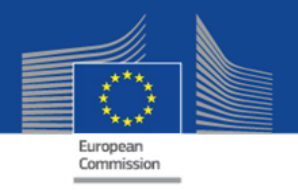

#### **ECAS Account registration**

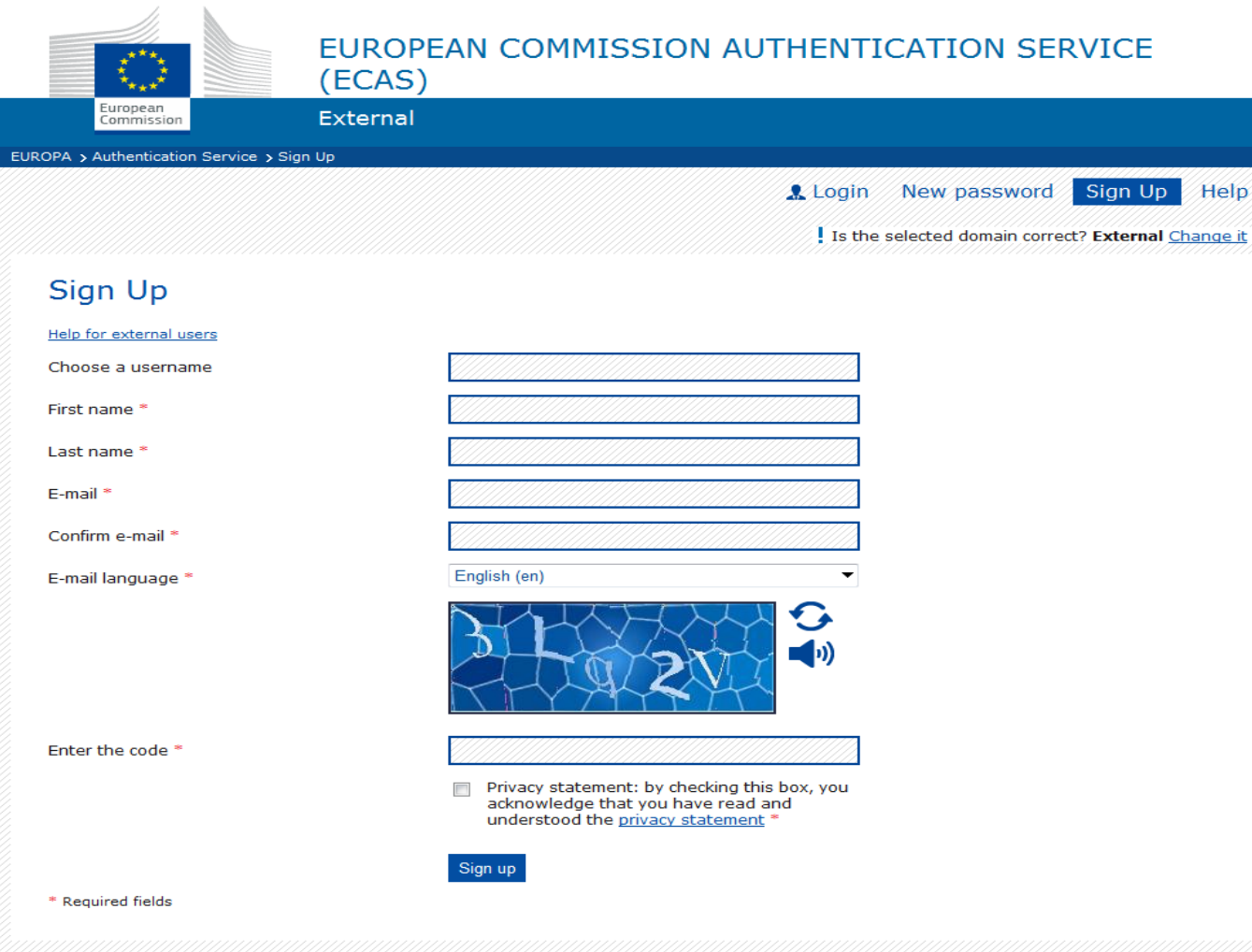

- ECAS account creation is necessary to start the registration.
- An email confirmation is sent after the Sign Up.
- This step is not the organisation registration. It allows starting the process.

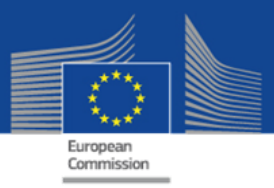

### Support page FAQ

|                |                                                                                |                                                 |                                          | Contact   Lega                                                                                                    | I Notice   English 👻              |
|----------------|--------------------------------------------------------------------------------|-------------------------------------------------|------------------------------------------|----------------------------------------------------------------------------------------------------|-----------------------------------|
|                | 3.A                                                                            | Edu                                             | ication,                                 | Audiovisual, Culture, Citizenship and Volunt                                                                                                    | teering                           |
|                | European<br>Commission                                                         | Part                                            | icipant Po                               | rtal                                                                                                    |                                   |
| European       | Commission >Educatio                                                           | n And Formatio                                  | n > Participant I                        | Portal > FAQ                                                                                                    |                                   |
| HOME           | ORGANISATIONS 👻                                                                | EXPERTS 👻                                       | SUPPORT -                                |                                                                                                    | 🤮 MATTEO SOLARO 🖵                 |
| Fre            | quently Asked Qu<br>questions and answers                                      | estions (FA                                     | 〕)<br>along the follov                   | wing categories:                                                                                                    |                                   |
| 1. F           | Participant Portal                                                             |                                                 |                                          |                                                                                                    |                                   |
| Wh             | iat is the Participant Po                                                      | ortal?                                          |                                          |                                                                                                    |                                   |
| TI<br>Ci<br>ye | he Participant Portal is<br>itizens and EU Aid Volu<br>our proposals and proje | the single-entr<br>nteer <b>program</b><br>cts. | y point for the<br><b>mes.</b> It offers | electronic administration of EU-funded projects related to the Erasmus for All, Creative Eu<br>you the possibility to use some services and tools that facilitate the monitoring and the n | rope, Europe for<br>nanagement of |
| 2. (           | User Registration                                                              | and Authen                                      | tication                                 |                                                                                                    |                                   |
| Ho             | w do I register and the                                                        | n log into the F                                | articipant por                           | tal?                                                                                                    |                                   |
| Alt            | hough I am certain tha                                                         | t I am using th                                 | e correct usern                          | name/password combination, the system refuses to give me access. What shall I do?                                                                                                    |                                   |
| Aft            | er ECAS registration, I c                                                      | lid not receive                                 | any email. Wha                           | at shall I do?                                                                                                    |                                   |
| l tri<br>nev   | ied to request to chang<br>ver received the email                              | ge my passwor<br>to initialise my               | d by using the<br>password.              | link in ECAS "Change password". When I filled in the username or my email address as re                                                                                                    | quested, I                        |

• General information about the process is provided in the FAQ.

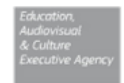

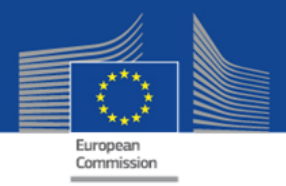

### Support page Contact

| ronean |                   | tion And Formatic                        |                     | >Contact Us         |                                                                                                    |                 |
|--------|-------------------|------------------------------------------|---------------------|---------------------|----------------------------------------------------------------------------------------------------|-----------------|
| HOME   | ORGANISATIONS     | EXPERTS -                                |                     | Scontact os         |                                                                                                    | MATTEO SOLARO 🖕 |
|        |                   |                                          |                     |                     |                                                                                                    |                 |
|        | Contact           | Us                                       |                     |                     |                                                                                                    |                 |
|        |                   |                                          |                     |                     |                                                                                                    |                 |
|        |                   |                                          |                     |                     |                                                                                                    |                 |
|        | Rucino            | cc Questions                             | >                   |                     |                                                                                                    |                 |
|        | DUSING            | ss questions                             | f                   |                     |                                                                                                    |                 |
|        | Actions m         | anaged by Nation                         | al Agencies         |                     | Actions managed by EACEA                                                                                                    |                 |
|        | All questi        | ons concerning Er                        | asmus+ actions ma   | aged by             | All questions concerning Erasmus+ actions managed by the                                                                                   |                 |
|        | National Agencies | Agencies should be<br>as they play a key | e addressed to your | ocal National       | Education, Audiovisual and Culture Executive Agency (EACEA)<br>and questions concerning <b>Creative Europe</b> , <b>Europe for Citizen</b> | IS .            |
|        | of the pro        | gramme and can r                         | eply in your langua | e.                  | and EU Aid Volunteers should be adressed to the EACEA                                                                                      |                 |
|        | Search for        | your National Ag                         | ency Contacts       |                     | Helpdesk:                                                                                                    |                 |
|        |                   | ,                                        | ,                   |                     | • Erasmus+                                                                                                    |                 |
|        |                   |                                          |                     |                     | Creative Europe                                                                                                    |                 |
|        |                   |                                          |                     |                     | Europe for Citizens                                                                                                    |                 |
|        |                   |                                          |                     |                     | EU Aid Volunteers                                                                                                    |                 |
|        | Techni            | cal Questions                            | ?                   |                     |                                                                                                    |                 |
|        | Fan taabat        |                                          | A. Abia:            |                     |                                                                                                    |                 |
|        | For techni        | cal issues related                       | to this web site pi | ase send an email t | to the following address:                                                                                                    |                 |
|        |                   |                                          |                     | EC R                | ESEARCH IT HELPDESK                                                                                                    |                 |
|        |                   |                                          |                     |                     |                                                                                                    |                 |

- For General questions about the process, the programme functional mailboxes can be used.
- In case of technical problems the IT Helpdesk should be contacted.

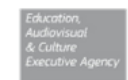

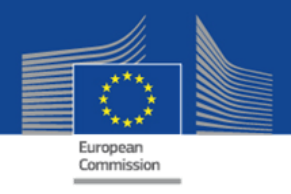

#### **Organisation/Company – search**

|         |                         |              |                   |                |                |             | -           |     |         |             |         |
|---------|-------------------------|--------------|-------------------|----------------|----------------|-------------|-------------|-----|---------|-------------|---------|
|         | ****                    | Edu          | ication,          | Audio          | visual,        | Culture,    | Citizenship | and | Volunte | eering      |         |
|         | European<br>Commission  | Parti        | icipant Po        | rtal           |                |             |             |     |         |             |         |
| Europea | n Commission >Education | And Formatio | n > Participant I | Portal > Organ | isation Search |             |             |     |         |             |         |
| HOME    | ORGANISATIONS 🚽         | EXPERTS 🚽    | SUPPORT -         |                |                |             |             |     |         | A MATTEO SC | DLARO 🖕 |
|         |                         |              |                   |                |                |             |             |     | _       |             |         |
| Se      | arch a registered o     | rganisatio   | n and PIC         |                |                |             |             |     |         |             |         |
|         | 5                       | 5            |                   |                |                |             |             |     |         |             |         |
|         |                         |              |                   |                |                |             |             |     |         |             |         |
|         | Search Term             |              |                   |                |                |             |             |     |         |             |         |
|         |                         |              |                   |                |                |             |             |     |         |             |         |
|         | Country of              | Select th    | e country         | •              |                |             |             |     |         |             |         |
|         | Registration            |              |                   |                |                |             |             |     |         |             |         |
|         |                         |              |                   |                |                |             |             |     |         |             |         |
|         | City                    |              |                   |                |                |             |             |     |         |             |         |
|         |                         |              |                   |                |                |             |             |     |         |             |         |
|         | VAT                     |              |                   |                |                |             |             |     |         |             |         |
|         |                         |              |                   |                |                |             |             |     |         |             |         |
|         | Website                 |              | 0.rg .com         |                |                |             |             |     |         |             |         |
|         |                         | e.a. www.mv  | ora.com           |                |                |             |             |     |         |             |         |
|         |                         |              |                   |                |                |             |             |     |         |             |         |
|         |                         |              |                   |                |                |             |             |     |         |             |         |
|         |                         |              |                   |                | SEARCH         | GLEAR       |             |     |         |             |         |
|         |                         |              |                   |                |                |             |             |     |         |             |         |
|         |                         |              |                   |                | © European (   | Communities |             | Edu | cation, |             |         |

- The Search tool allows to look if your organisation does not exist already in the database.
- If an organisation already exists and has a PIC, no new one should be created.
- Please note that the database is common to other Commission services (example Research)

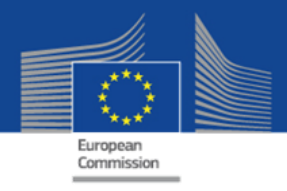

#### **Organisation/Company – Registration**

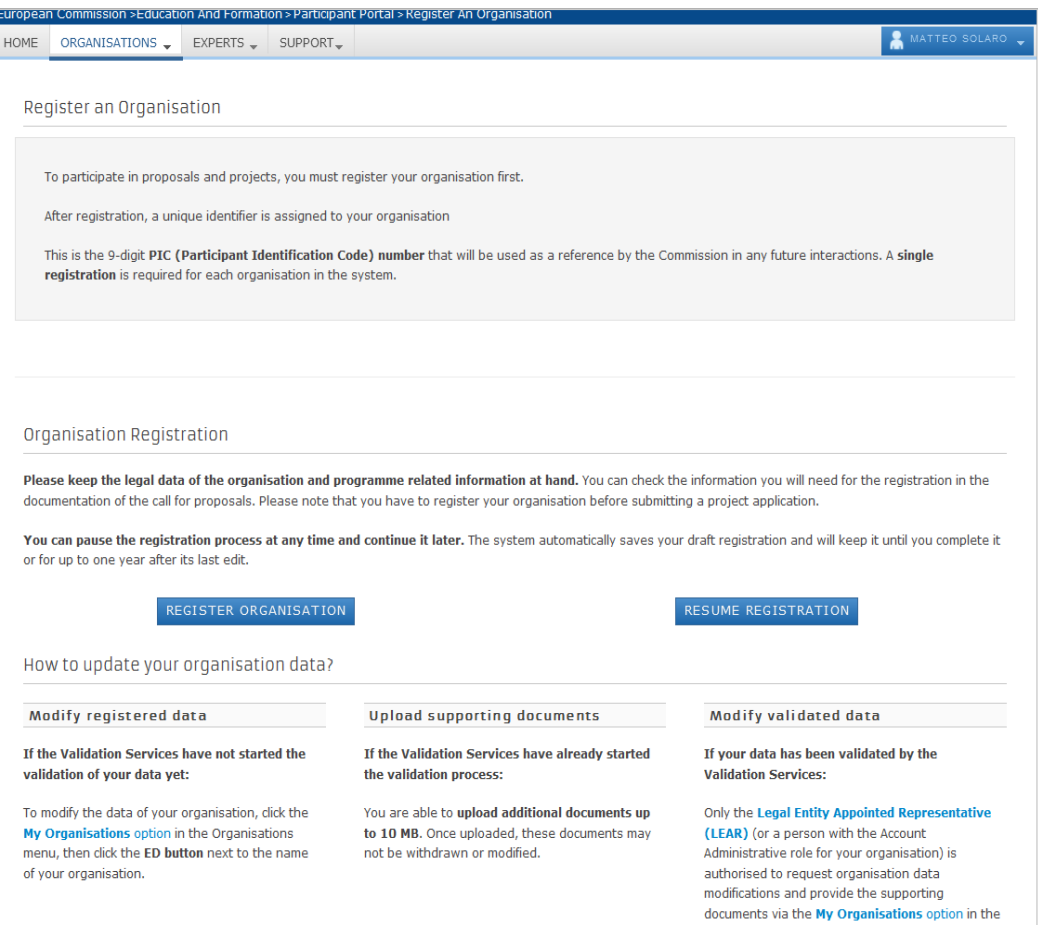

- If your organisation does not exists, it can be created by chosing the "Register organisation" button.
- The botton will redirect to the unique registration facility.

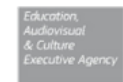

Organisations menu.

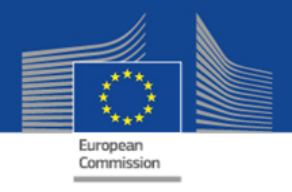

#### Welcome page of Unique Registration Facility (URF)

|                                                        |                                                                                   |                                                                                         |            | English(    | en)    | •    |
|--------------------------------------------------------|-----------------------------------------------------------------------------------|-----------------------------------------------------------------------------------------|------------|-------------|--------|------|
|                                                        | ORGANISATION                                                                      | ADDRESS                                                                                 | CONTACT    | PROGRAMME   | SUBMIT | DONE |
| Registration                                           | overview                                                                          | Welcome                                                                                 | •          | •           | •      |      |
| he Registration Wizard<br>he process of registrati     | d will guide you through<br>on. At the end, it will<br>Participant Identification | What is the Legal Name of your<br>organisation?<br>What is the Country of registration? |            | CREATIVE E  |        |      |
| Code (PIC) of your orga                                | inisation.                                                                        |                                                                                         |            | Belgium     |        |      |
| Please keep the basic I<br>Registration extract, VA    | egal information AT data) of the                                                  | Does your organisation have a Value<br>Added Tax (VAT) number?                          | ● Yes ∩ No | BE11111111  | 1      |      |
| organisation at hand so<br>nuickly and correctly. Th   | you can fill in the forms                                                         | Does it have a Business Registration                                                    | ● Yes 〇 No | 111111111   |        |      |
| ormally takes about 5-                                 | 10 minutes to complete.                                                           | Does it have a website?                                                                 | Yes C No   | www.desk.eu |        |      |
| ome preliminary inform                                 | nation about your                                                                 |                                                                                         |            |             |        |      |
| organisation required to<br>organisation has alread    | o check if this<br>y been registered, as                                          |                                                                                         |            |             |        |      |
| vell as to identify any ex                             | sisting PIC numbers of                                                            |                                                                                         |            |             |        |      |
| amilar organisations the natch your request.           | at could potentially                                                              |                                                                                         |            |             |        |      |
| Please enter the data of                               | f the organisation that                                                           |                                                                                         |            |             |        |      |
| ou are registering. If yo<br>inother entity please fil | u register on behalf of<br>Lin the data accordingly                               |                                                                                         |            |             |        |      |
| lote: To access a previ                                | ous registration of                                                               |                                                                                         |            |             |        |      |
| ours, close this window                                | and select the relevant                                                           |                                                                                         |            |             |        |      |
| PIC number from "My O<br>Organisation" tab in the      | rganisations" ><br>e Participant Portal.                                          |                                                                                         |            |             |        |      |
|                                                        |                                                                                   |                                                                                         |            |             |        |      |

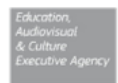

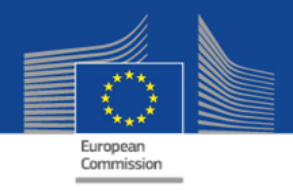

#### **Organisation – legal data registration**

|                                                  |                  |                                                           |                 | English(e              | n)     |      |
|--------------------------------------------------|------------------|-----------------------------------------------------------|-----------------|------------------------|--------|------|
| WELCOME                                          | ORGANISATION     | ADDRESS                                                   | CONTACT         | PROGRAMME              | SUBMIT | DONE |
| rganisation o                                    | data             | Enter information abo                                     | out your organi | sation                 |        |      |
| ease enter the data for the re info on NACE code | ne organisation. | Are you registering on behalf of<br>another organisation? | ● No () Yes     |                        |        |      |
|                                                  |                  | Is the organisation a Legal Person                        | ? • Yes O No,   | l'm a natural person.  |        |      |
|                                                  |                  | Is it a non-profit organisation?                          | ⊖Yes ● No       |                        |        |      |
|                                                  |                  | Is it a public body?                                      | í Yes ∩ No      |                        |        |      |
|                                                  |                  | Is it a NGO?                                              | ⊖Yes ● No       |                        |        |      |
|                                                  |                  | Business Name                                             | CE Desks        |                        |        |      |
|                                                  |                  | Business Registration Number *                            | 111111111       |                        |        |      |
|                                                  |                  | Registration Date *                                       | 01-01-2014      |                        |        |      |
|                                                  |                  | Registration Authority *                                  | Trade registre  | er of city             |        |      |
|                                                  |                  | Establishment/Registration Countr                         | y* Belgium      | •                      |        |      |
|                                                  |                  | Region/County                                             | Arr. Admin. E   | Bruxelles-Capitale - A |        |      |
|                                                  |                  | Legal Name *                                              | CREATIVE E      | EUROPE DESK            |        |      |
|                                                  |                  | Official Language *                                       | Arabic          | •                      |        |      |

- Only the legal information should be registered.
- Information should match with the information on the official registration documents

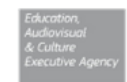

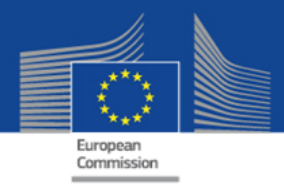

#### **Organisation – legal address registration**

| stration of an organisation - Windo                                                          | ows Internet Explorer                                                  |                                                  |                                   |                        |        |      |
|----------------------------------------------------------------------------------------------|------------------------------------------------------------------------|--------------------------------------------------|-----------------------------------|------------------------|--------|------|
|                                                                                              |                                                                        |                                                  |                                   | English(e              | en)    | •    |
| WELCOME                                                                                      | ORGANISATION                                                           | ADDRESS                                          | CONTACT                           | PROGRAMME              | SUBMIT | DONE |
| Legal address                                                                                | data                                                                   | Enter Legal Address                              | information                       |                        |        |      |
| Enter the registered, officia<br>organisation. If you are reg<br>another organisation, pleas | al legal address of the A<br>istering on behalf of S<br>se provide the | Address<br>Street Name and Number *              | Rue Colonel                       | Bourg 149              |        |      |
| relevant Legal Address info<br>entity                                                        | ormation for the other F                                               | P.O. Box                                         |                                   |                        |        |      |
|                                                                                              | F                                                                      | Postal Code                                      | 1049                              |                        |        |      |
|                                                                                              | c                                                                      | CEDEX                                            |                                   |                        |        |      |
|                                                                                              | c                                                                      | City *                                           | Bruxelles                         |                        |        |      |
|                                                                                              | F                                                                      | Region/County                                    | Arr. Admin. I                     | Bruxelles-Capitale - A |        |      |
|                                                                                              | c                                                                      | Country *                                        | Belgium                           | •                      |        |      |
|                                                                                              | F                                                                      | Phones<br>/lain Phone *                          | +32 2222222                       | 22                     |        |      |
|                                                                                              | F                                                                      | ax                                               |                                   |                        |        |      |
|                                                                                              | s                                                                      | Secondary Phone                                  |                                   |                        |        |      |
|                                                                                              | li<br>It                                                               | nternet Address<br>nternet web address / website | www.desk.eu                       |                        |        |      |
|                                                                                              | *                                                                      | Mandatory data                                   |                                   |                        |        |      |
|                                                                                              |                                                                        | Close Save Draft Dele                            | te Draft <mark>&lt; Back</mark> N | ext >                  |        |      |

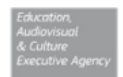

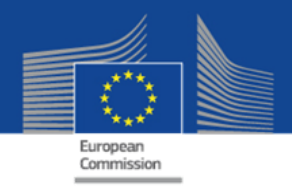

#### **Organisation – contact data registration**

|                                                                                   |                                                                  |                                          |                    | English(         | en)    |      |
|-----------------------------------------------------------------------------------|------------------------------------------------------------------|------------------------------------------|--------------------|------------------|--------|------|
| WELCOME                                                                           | ORGANISATION                                                     | ADDRESS                                  | CONTACT            | PROGRAMME        | SUBMIT | DONE |
| ontact data                                                                       | Ŭ                                                                | Enter contact inform                     | ation              | •                |        | -    |
| uring this step, you are<br>ficial contact information<br>lating to your organisa | e prompted to provide<br>on for communication<br>tion during the | Contact<br>Title                         | Mr                 |                  |        |      |
| lidation process and a<br>e Validation Services                                   | as a future participant.<br>will use this information            | Position in the organisation             | Contact            |                  |        |      |
| contact you (or the de<br>erson) during the proce                                 | signated Contact<br>ess of validation of your                    | Department                               | Desk               |                  |        |      |
| ganisation data.                                                                  |                                                                  | Professional E-mail *                    | Matteo.SOL/        | ARO@ec.europa.eu |        | =    |
|                                                                                   |                                                                  | Gender *                                 | Male ○ Fer     Fer | nale             |        |      |
|                                                                                   |                                                                  | Last Name *                              | SOLARO             |                  |        |      |
|                                                                                   |                                                                  | First Name *                             | Matteo             |                  |        |      |
|                                                                                   |                                                                  | Address                                  |                    |                  |        |      |
|                                                                                   |                                                                  | Use the existing Legal Person's address? | s Yes No           |                  |        |      |
|                                                                                   |                                                                  | Street Name and Number *                 | Rue Colonel        | Bourg 149        |        |      |
|                                                                                   |                                                                  | P.O. Box                                 |                    |                  |        |      |
|                                                                                   |                                                                  | Postal Code                              | 1049               |                  |        |      |
|                                                                                   |                                                                  | CEDEX (France only)                      |                    |                  |        |      |
|                                                                                   |                                                                  | City *                                   | Bruxelles          |                  |        |      |
|                                                                                   |                                                                  | Close Save Draft Dele                    | te Draft < Back N  | lext >           |        |      |

- Contact data are the general contacts of an organisation, not the ones related to a particular project.
- Contact person will be contacted in case of questions related to organisation or before validation

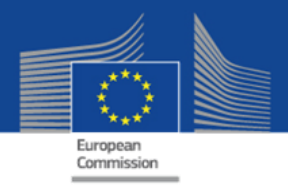

#### Selection of Programme specific information

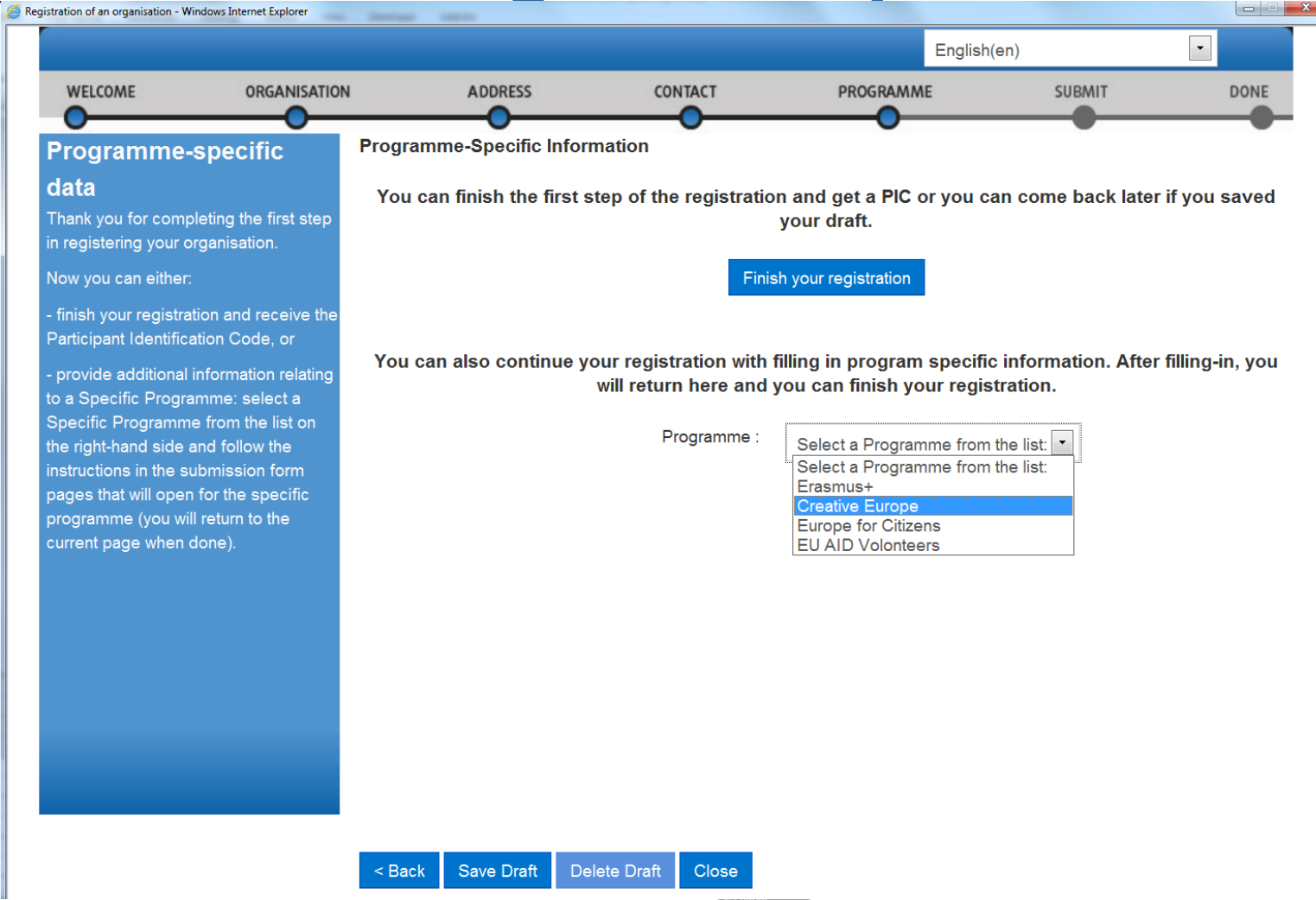

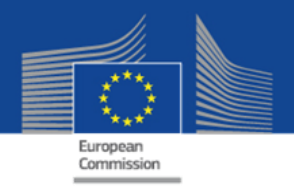

#### **Registration of Programme specific information**

|                                                             |                                        |                                                 |                       |                                                  | English(en) |        |    |
|-------------------------------------------------------------|----------------------------------------|-------------------------------------------------|-----------------------|--------------------------------------------------|-------------|--------|----|
| WELCOME                                                     | ORGANISATION                           | ADDRESS                                         | CONTACT               | PROGRAMM                                         | IE          | SUBMIT | DC |
| EAC<br>Please select fro                                    | m the lists the type                   | AC                                              |                       |                                                  |             |        |    |
| of the options is r<br>organisation, sele                   | elevant for your<br>et 'OTHER' and add | rganisation type:                               |                       | Film Producer                                    | •           |        |    |
| Small or medium<br>(SME) is an enter                        | sized enterprise si<br>prise with:     | your organisation a sn<br>zed enterprise (SME)? | nall/medium- ()<br>:: | Yes 🔿 No                                         |             |        |    |
| <ul> <li>Less than 250 e</li> <li>A balance shee</li> </ul> | employees. O                           | rganisation description                         | *<br>•                | Production company spe<br>in TV animation series | ecialized   |        |    |
| A year turnover                                             | of less than 43M €.                    |                                                 |                       |                                                  |             |        |    |
|                                                             |                                        |                                                 |                       |                                                  |             |        |    |
|                                                             |                                        |                                                 |                       |                                                  |             |        |    |
|                                                             |                                        |                                                 |                       |                                                  |             |        |    |
|                                                             |                                        |                                                 |                       |                                                  |             |        |    |
|                                                             |                                        |                                                 |                       |                                                  |             |        |    |
|                                                             |                                        |                                                 |                       |                                                  |             |        |    |

- For each programme, different organisation types will be presented.
- After this last step, you will be redirected to the previous screen and you can click on "Finish your registration"
- An email with the PIC number will be send to the email mentioned in the contact address.

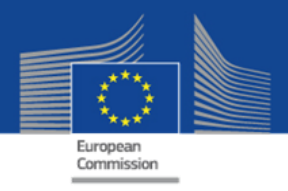

#### **Participant Portal – See My Organisations**

|              |                                           |               |                     |                  |               |              | Contact   Lega | Notice   English 🔻     |
|--------------|-------------------------------------------|---------------|---------------------|------------------|---------------|--------------|----------------|------------------------|
|              |                                           | Educa         | tion, Audi          | ovisual, (       | Culture,      | Citizen      | ship and Volun | teering                |
|              | European<br>Commission                    | Particip      | ant Portal          |                  |               |              |                |                        |
| Europea      | n Commission > Education                  | And Formation | Participant Portal: | > My Organisatio | ns            |              |                |                        |
| HOME         |                                           | EXPERTS - S   | UPPORT              |                  |               |              |                | 🤮 MATTEO SOLARO 👻      |
|              | Register                                  |               |                     |                  |               |              |                |                        |
| My           | My Organisations                          |               |                     |                  |               |              |                |                        |
|              | Search                                    | -             |                     | _                | -             | -            |                |                        |
| LE           | GEND VO View Organi                       | sations MO Mo | odify Organisations | OP View Proposa  | als OR View R | oles VP View | w Profile      |                        |
| Shov         | 10 💌 entries                              |               |                     |                  |               |              | Search         |                        |
| NAM          | E Å                                       | PIC           | \$ <b>1</b>         | VAT              | \$            | STATUS       | ♦ ACTIONS      | \$                     |
|              |                                           | 950479139     |                     |                  |               |              |                |                        |
|              |                                           | 950479333     |                     |                  |               |              |                |                        |
|              |                                           | 957458386     |                     |                  |               |              |                |                        |
|              |                                           | 950479818     |                     |                  |               |              |                |                        |
| Bulg<br>Pron | aro-Rumanska Targovsko<br>nishlena Palata | 950405516     | 1                   | 117611755        |               | DECLARED     | VO MO          |                        |
| Rem          | ming d.o.o. Cveticanin                    | 950405225     | r                   | not applicable   |               | DECLARED     |                |                        |
| Shov         | ing 1 to 6 of 6 entries.                  |               |                     |                  |               |              |                | $1$ NEXT $\rightarrow$ |
|              |                                           |               |                     | © European Co    | mmunities     |              |                |                        |

All organisations created with the ECAS account will be visible in the "My organisation" tab.

 In order to modify the organisation data or to upload official documents, click on Modify Organisations (MO)

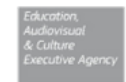

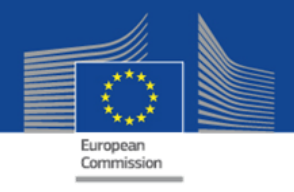

#### **Organisation – modify data, add supporting documents**

| Welcome Matteo SOLARO, y                                                                                                    | You can edit Remming d.o.o. Ovetica                                                                                                    | nin 950405225                                                | Ligisi(ei)                                                                                                    |   |
|----------------------------------------------------------------------------------------------------|----------------------------------------------------------------------------------------------------|--------------------------------------------------------------|----------------------------------------------------------------------------------------------------|---|
| Documents<br>An this page you can review, add<br>au update documents for the<br>uptoad document files with sizes<br>up to 6 Mb per file.<br>Important: Your updates here take<br>immediate effect when you click<br>the 'Submit for processing.' button.<br>Disclaimer: Before you upload a<br>supporting document, always<br>ensure their consistency and<br>quality. Scan your documents for<br>may potentially harm recipient user<br>systems. It is recommended to use<br>PDF file format when you submit<br>Form (Legal Entity Form). VAT<br>extract, VAT exemption and<br>Registration Documents (Extract of<br>registration). | Add a new document<br>No documents have been submitted for<br>this organisation yet.<br>To add a supporting document, click<br>the 'Add new document' button above. | File     Document Type     Description     Original Language | Archive         Archive         Archive         Balance Sheet         Balance Sheet + Profit loss accounts         Business Plan         Cert. Decl. Current Patrimony         Cert. Decl. Current Patrimony         Cert. Decl. Current Patrimony         FEL Form private entity         FEL Form public entity         FEL Form public entity         FPT Verification Check List         ICM Justification         ID Card Passport Copy         International Treaty         LEAR Roles Tasks Form         Last Income Tax         Law/Decree Extract         List of Debts Certified         Low economic activity note | E |
| Choose your Framework Program                                                                                                    | Update your data Reset filter                                                                                                    |                                                              | Quit                                                                                                    |   |

- Supporting documents related to the organisation can be uploaded (official registration documents, VAT documents, annual Balance sheets, etc)
- Check the call documentation to see which documents need to be uploaded.

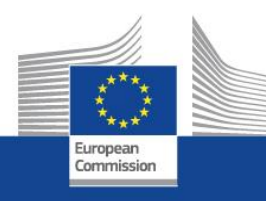

## **eForms Creation**

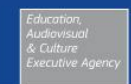

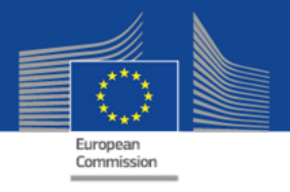

#### eForms – home page (EACEA website)

About EACEA | Contacts | Sitemap | Search | Accessibility | Legal notice

#### **Executive Agency** Education, Audiovisual & Culture

Europa > European Commission > EACEA > Hom

User Guid

Application for funding: partner list management and application eForm creation

#### IMPORTANT POINTS TO NOTE BEFORE YOU START

#### PIC numbers

In order for an organisation to be included as a participant in a funding application, it must first have been registered in EACEAs Participant Portal and been allocated a unique Participant Identification Code (PIC). If an organisation does not have a PIC number, it will not be possible to include it in an application

Organisations can obtain their PIC number by registering in EACEAs Participant Portal. Click here to be directed to the Participant Portal

#### Organisation profile

Some actions require a minimum number of participating organisations in order for the application to be considered eligible. Likewise, some actions require there to be representation from specific countries for the application to be considered eligible. Please scrupulously check if any such rules apply to the funding opportunity you are applying under. If such rules do apply, you must respect those rules when building your list of participating organisations. If you have not respected the rules, you will receive an error message when the application eForm is created and you will have to start the entire process again.

You hav

One uninterrupted session When you proceed with either of the options below, you must complete all of the steps involved in one continuous session. Once you have clicked on one of the buttons, it is not possible to interrupt the activity and resume it at a later time. All the steps mentioned below must be carried out in one go. If you close the browser window in which you are working or if you close the browser entirely, you will lose the data you have entered and will have to start again. Please therefore ensure you have all necessary PIC numbers AND have checked the rules for the organisation profile BEFORE YOU PROCEED.

#### ECAS authentication

Access to the options below you is authenticated by ECAS, the European Commission's Authentication Service. Applicants must therefore have an ECAS account. If you do not yet have an ECAS account, click here to be directed to the ECAS website where you can create your account including an ECAS login username and password. After creating your account, please return to this webpage in order to continue with your chosen option.

| Create a new application eForm                                                                                                    |
|----------------------------------------------------------------------------------------------------|
| will be required to complete the following steps in one session once you<br>e clicked on the button below:                                                                                                    |
| <ul> <li>Select the funding opportunity you are applying under.</li> <li>Select the language version of the application efform.</li> <li>Select the organisation(s) participating in your funding application and<br/>build your list of participating organisations.</li> <li>Create the application efform.</li> <li>Save the application efform to your local computer or network drive.</li> </ul> |

Create new application eForm

Revise your list of participating organisations and incorporate it in your existing application eForm

If you have already created an application eForm but need to update it because of the inclusion of additional organisations or because an organisation's details have changed, please use the button below Once you click on the button, you will be required to complete the following steps in one session:

- · Upload your existing application eForm.
- · Make the necessary revisions to your list of participating organisations.
- · Create the updated version of your application eForm bearing your revised list of participating organisations.
- · Save the updated application eForm to your local computer or network drive.

Revise list of participating organisations and update application eForm

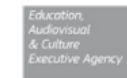

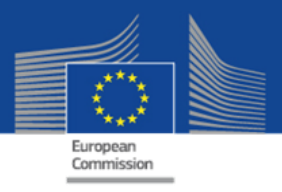

#### eForm creation – select your call

|                                                                                                    | Applica                                                                                                    | tion for funding: selec                                                                 | tion of funding opportu                                                                                                    | nity                                                                                                    |                                                                                                    |                                                                                                    |
|----------------------------------------------------------------------------------------------------|----------------------------------------------------------------------------------------------------|-----------------------------------------------------------------------------------------|----------------------------------------------------------------------------------------------------|----------------------------------------------------------------------------------------------------|----------------------------------------------------------------------------------------------------|----------------------------------------------------------------------------------------------------|
| Selected funding opportunity and eForm                                                                                                    | n language version                                                                                                    |                                                                                         |                                                                                                    |                                                                                                    |                                                                                                    |                                                                                                    |
| Programme name                                                                                                    | Sub-programme name                                                                                                    | Action name                                                                             | Sub-action name                                                                                                    | Submission of                                                                                                    | opens Submis                                                                                         | sion deadline                                                                                                    |
| CREATIVE EUROPE                                                                                                    | MEDIA                                                                                                    | Festivals                                                                               | NA                                                                                                    | 01/10/2013                                                                                                    | 02/04/2                                                                                              | 2014                                                                                                    |
| eForm language version EN                                                                                                    |                                                                                                    |                                                                                         |                                                                                                    |                                                                                                    |                                                                                                    |                                                                                                    |
|                                                                                                    |                                                                                                    |                                                                                         |                                                                                                    |                                                                                                    |                                                                                                    |                                                                                                    |
| EATIVE EUROPE                                                                                                    |                                                                                                    |                                                                                         |                                                                                                    | Filter search re                                                                                                    | esults:                                                                                              |                                                                                                    |
| EATIVE EUROPE  Search Dw 50  entries Programme Guide / Call for Proposals                                                                                                    | Programme name 🔷                                                                                                    | Sub-programme name 🔷                                                                    | Action name                                                                                                    | Filter search re<br>Sub-action name                                                                                                    | esults:<br>Submission<br>opens                                                                       | Submission<br>deadline                                                                                                    |
| ATIVE EUROPE                                                                                                    | Programme name 🔶<br>CREATIVE EUROPE                                                                                                    | Sub-programme name 🔷                                                                    | Action name 🔷<br>Distribution Automatic support                                                                                                    | Filter search re<br>Sub-action name<br>Automatic generation                                                                                                    | esults:<br>Submission<br>opens<br>01/10/2013                                                         | Submission<br>deadline<br>02/04/2014                                                                                                    |
| ATIVE EUROPE                                                                                                    | Programme name     Image: CREATIVE EUROPE       CREATIVE EUROPE     Image: CREATIVE EUROPE                                                                                                    | Sub-programme name 🔶<br>MEDIA<br>CULTURE                                                | Action name 🗢<br>Distribution Automatic support<br>Cooperation measures                                                                                                    | Filter search re Sub-action name Automatic generation Catergory 1 Smaller scale projects                                                                                                    | esults:<br>Submission<br>opens<br>01/10/2013<br>01/06/2013                                           | Submission<br>deadline<br>02/04/2014<br>04/02/2014                                                                                                   |
| ATIVE EUROPE  Search  Sow 50  entries  Programme Guide / Call for Proposals  EACEA/XX/XXX  E Culture Cooperation Projects 2014  CE Culture Cooperation Projects 2014                                                                                                    | Programme name       Image: CREATIVE EUROPE         CREATIVE EUROPE       Image: CREATIVE EUROPE         CREATIVE EUROPE       Image: CREATIVE EUROPE                                                                                                    | Sub-programme name<br>MEDIA<br>CULTURE<br>CULTURE                                       | Action name<br>Distribution Automatic support<br>Cooperation measures<br>Cooperation measures                                                                                                    | Filter search re         Sub-action name          Automatic generation          Catergory 1 Smaller scale projects          Catergory 2 Larger scale projects                                                                                                    | esults:<br>Submission<br>opens<br>01/10/2013<br>01/06/2013<br>01/06/2013                             | Submission<br>deadline<br>02/04/2014<br>04/02/2014<br>04/02/2014                                                                                     |
| EATIVE EUROPE  Search  Sow 50  entries  Programme Guide / Call for Proposals  EACEA/XX/XXX  EACEA/XX/XXX  CE Culture Cooperation Projects 2014 CE Culture Cooperation Projects 2014 CE Media Development 2014                                                            | Programme name       Image: CREATIVE EUROPE         CREATIVE EUROPE       Image: CREATIVE EUROPE         CREATIVE EUROPE       Image: CREATIVE EUROPE                                                                                                    | Sub-programme name<br>MEDIA<br>CULTURE<br>CULTURE<br>MEDIA                              | Action name<br>Distribution Automatic support<br>Cooperation measures<br>Cooperation measures<br>Development Single Project<br>Cinema/Television/Digital platform                                                                                                    | Filter search re<br>Sub-action name<br>Automatic generation<br>Catergory 1 Smaller scale projects<br>Catergory 2 Larger scale projects<br>Catergory 2 Larger scale projects                                                                                                    | esults:<br>Submission<br>opens<br>01/10/2013<br>01/06/2013<br>01/06/2013                             | Submission<br>deadline<br>02/04/2014<br>04/02/2014<br>04/02/2014                                                                                     |
| ATIVE EUROPE                                                                                                    | Programme name       Image: CREATIVE EUROPE         CREATIVE EUROPE       Image: CREATIVE EUROPE         CREATIVE EUROPE       Image: CREATIVE EUROPE         CREATIVE EUROPE       Image: CREATIVE EUROPE         CREATIVE EUROPE       Image: CREATIVE EUROPE          | Sub-programme name<br>MEDIA<br>CULTURE<br>CULTURE<br>MEDIA<br>MEDIA                     | Action name<br>Distribution Automatic support<br>Cooperation measures<br>Cooperation measures<br>Development Single Project<br>Cinema/Television/Digital platform<br>Development Single Project<br>Cinema/Television/Digital platform                                                                     | Sub-action name       Image: Constraint of the scale projects         Automatic generation       Catergory 1 Smaller scale projects         Catergory 2 Larger scale projects       Catergory 2 Larger scale projects         Development Single Project Animation       Development Single Project Animation | esults:<br>Submission<br>opens<br>01/10/2013<br>01/06/2013<br>01/06/2013<br>01/06/2014               | Submission<br>deadline<br>02/04/2014<br>04/02/2014<br>04/02/2014<br>04/02/2014<br>04/02/2014                                                         |
| ATIVE EUROPE  Search  Solve entries  Programme Guide / Call for Proposals  EACEA/XX/XXX  E Culture Cooperation Projects 2014 E Culture Cooperation Projects 2014 CE Media Development 2014 CE Media Development 2014 CE Media Development 2014 CE Media Development 2014 | Programme name          CREATIVE EUROPE          CREATIVE EUROPE          CREATIVE EUROPE          CREATIVE EUROPE          CREATIVE EUROPE          CREATIVE EUROPE          CREATIVE EUROPE          CREATIVE EUROPE          CREATIVE EUROPE          CREATIVE EUROPE | Sub-programme name<br>MEDIA<br>CULTURE<br>CULTURE<br>CULTURE<br>MEDIA<br>MEDIA<br>MEDIA | Action name<br>Distribution Automatic support<br>Cooperation measures<br>Cooperation measures<br>Development Single Project<br>Cinema/Television/Digital platform<br>Development Single Project<br>Cinema/Television/Digital platform<br>Development Single Project<br>Cinema/Television/Digital platform | Filter search re<br>Sub-action name<br>Automatic generation<br>Catergory 1 Smaller scale projects<br>Catergory 2 Larger scale projects<br>Catergory 2 Larger scale projects<br>Development Single Project Animation<br>Development Single Project Creative<br>Development Single Project Creative             | esults:<br>Submission<br>opens<br>01/10/2013<br>01/06/2013<br>01/06/2013<br>01/03/2014<br>01/06/2013 | Submission<br>deadline           02/04/2014           04/02/2014           04/02/2014           04/02/2014           01/09/2014           04/02/2014 |

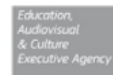

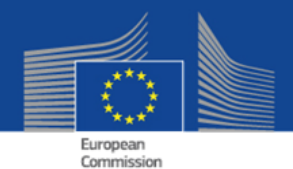

#### **Insert PIC & choose applicant organisation and partners**

|                                                   | Educat                                                                                                    | on, Audiovisual & Culture                                                                                                    |                                                                                                    |
|---------------------------------------------------|----------------------------------------------------------------------------------------------------|----------------------------------------------------------------------------------------------------|----------------------------------------------------------------------------------------------------|
| > Eu                                              | ropean Commission >                                                                                                    | ACEA > Home > Funding opportunity > Participating organisation(s)                                                                                                    | User Guide                                                                                                    |
|                                                   |                                                                                                    | Application for funding: selection                                                                                                    | of the participating organisation(s)                                                                                                    |
| App<br>1pol<br>3low<br>nce<br>gan<br>elec<br>List | plicant organisation<br>rtant information! The<br>will automatically ap<br>the application eForm<br>isation before creating<br>the Applicant Organi<br>the Applicant Organi<br>of participating organisation participating organisation participating effects<br>ach organisation participating effects<br>arch for a PIC using effects | Applicant organisation is always listed as the <b>first</b> organisation in an application as the first partner in the eForm.<br>has been created, it is not possible to switch the role of Applicant Organisation<br>your application eForm.<br>ation: MORPHO CARDS GMBH<br><b>nisation(s)</b><br>pating in the application, enter the organisation's PIC number and click Add or<br>g, the organisation name, click here to be directed to the EACEA Participan | ication eForm. Consequently, when you create your application eForm, the Applicant Organisation selected<br>ation to a different partner organisation. For this reason, it's essential to unequivocally establish the applicant<br>d to list.<br>ant Portal.                                                                                                    |
| o se<br>IC n                                      | umber:                                                                                                    | Add to list                                                                                                    |                                                                                                    |
| o se<br>IC n                                      | PIC                                                                                                    | Name                                                                                                    | Country                                                                                                    |
| o se<br>IC n                                      | PIC<br>997566043                                                                                                    | Name<br>Thémis Holding                                                                                                    | Country BE                                                                                                    |
| o se<br>IC n                                      | PIC<br>997566043<br>997666438                                                                                                    | Name       Thémis Holding       Biofortuna Ltd                                                                                                    | Country Country Countr |

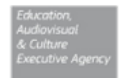

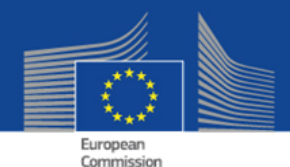

### Verify if partnership is correct and create prefilled application form

|                                                               | Applica                                                           | ation for funding: details                    | confirmation and applicat                       | ion eForm creation                |
|---------------------------------------------------------------|-------------------------------------------------------------------|-----------------------------------------------|-------------------------------------------------|-----------------------------------|
|                                                               |                                                                   |                                               |                                                 |                                   |
| ails below are co                                             | mplete and correct, you ma                                        | ay proceed with the creation of your applicat | on eForm. The 'Create application eForm' button | is found at the foot of this page |
| ails are incorrect                                            | or missing, click on the 'Pr                                      | evious step' button to make the necessary of  | hanges.                                         |                                   |
| ding opportuni                                                | ty and eForm language \                                           | version                                       |                                                 |                                   |
| rogramme name                                                 |                                                                   | Sub-programme name                            | Action name                                     | Sub-action name                   |
| ATIVE EUROPE                                                  |                                                                   | MEDIA                                         | Festivals                                       | NA                                |
| rm language ver:                                              | sion                                                              |                                               |                                                 |                                   |
|                                                               |                                                                   |                                               |                                                 |                                   |
|                                                               |                                                                   |                                               |                                                 |                                   |
|                                                               |                                                                   |                                               |                                                 |                                   |
| licipating organ                                              | lisation(s)                                                       |                                               |                                                 |                                   |
| Applicant orga                                                | inisation                                                         |                                               |                                                 |                                   |
| PIC                                                           | Name                                                              |                                               |                                                 | Country                           |
|                                                               | MORPHO CARDS GMBH                                                 |                                               |                                                 | DE                                |
| 999949333                                                     |                                                                   |                                               |                                                 |                                   |
| 999949333                                                     |                                                                   |                                               |                                                 |                                   |
| 999949333<br>Other participa                                  | ting organisation(s)                                              |                                               |                                                 |                                   |
| 999949333<br>Other participa                                  | ating organisation(s)                                             |                                               |                                                 |                                   |
| 999949333<br>Other participa<br>PIC                           | ating organisation(s)                                             |                                               |                                                 | Country                           |
| 999949333<br>Other participa<br>PIC<br>997566043              | ating organisation(s)<br>Name<br>Thémis Holding                   |                                               |                                                 | Country<br>BE                     |
| 999949333<br>Other participa<br>PIC<br>997566043<br>997666438 | ating organisation(s)<br>Name<br>Thémis Holding<br>Biofortuna Ltd |                                               |                                                 | Country<br>BE<br>UK               |
| 999949333<br>Other participa<br>PIC<br>997566043<br>997666438 | ating organisation(s)<br>Name<br>Thémis Holding<br>Biofortuna Ltd |                                               |                                                 | Country<br>BE<br>UK               |

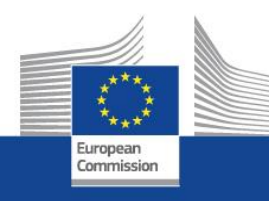

# What happens in case of selection?

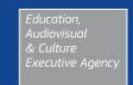

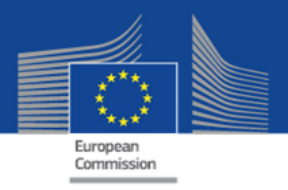

### Validation of the organisation

- If after the application and selection processes, project is awarded a grant, the beneficiary organisations will need to be validated.
- This validation is carried out by the validation team in the Research Executive Agency
- The validation consists in checking the registered data in relation to the official documents
- After the validation, a Legal Entity Appointed Representative is nominated. He will be the only person allowed to change the organisation data in the Portal.

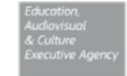